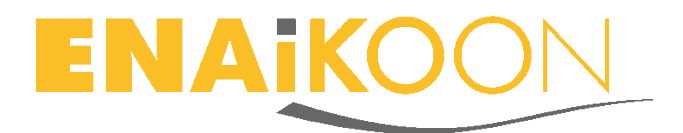

# inViu routes

# Acceder a los datos de trackables desde una cuenta de ENAiKOON

### **1 ENAiKOON iD**

Se requiere una ENAiKOON iD para acceder a *inViu pro* e *inViu web* y para acceder a los datos de los trackables. Los requisitos son una dirección de e-mail válida y una contraseña.

#### 2 Instalación

La aplicación *inViu routes* se puede usar en cualquier smartphone Android. Si la aplicación no se ha instalado desde Google Play, es importante cambiar la configuración en el teléfono. En los ajustes "Seguridad" debe seleccionar "Orígenes desconocidos". Entonces, la app se instalará con el proceso normal de instalación de Android.

#### **3** Settings

Al iniciar *inViu routes*, aparecerá un mapa en la primera pantalla. Con el GPS activado, la posición del dispositivo se muestra en forma de un marcador azul.

16:28 <sup>H</sup> = 16:28 M 📕 16:29 es - TES  $\boxed{\bigcirc}$  $\bigcirc$  $\bigcirc$ ŧ۲ mis rutas mis POIs mis fotos preferencias Ê 0,0 desconectarse detalles Más limniar mana

Para acceder al menú de configuración, haga clic en: botón de menú de Android → más → configuración

Baje hasta encontrar la opción "mostrar las coordenadas GPS de otros trackables".

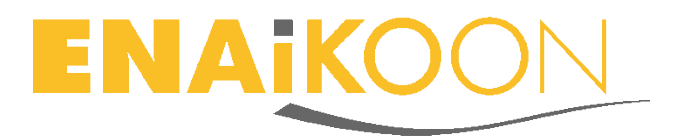

## 4 Visualización de los trackables asociados a una ENAiKOON iD

Haga clic en la opción "detalles de acceso a inViu" e introduzca la información de acceso (una dirección de e-mail y una contraseña) para una ENAiKOON iD. Aparecerá una ventana de información si el acceso se ha realizado con éxito.

| 🔶 🖻 🛛 📚 🖌 🛢 5:43                                                                                                    | 🔶 🛌 🖻                                                                                                    | 🦻 🛔 4:02         | ♦ ₹                                                                                                    | 1/1 📕 5:43  |
|----------------------------------------------------------------------------------------------------|----------------------------------------------------------------------------------------------------|------------------|----------------------------------------------------------------------------------------------------|-------------|
| preferencias usuario inViu routes                                                                                                    | preferencias usuario inViu routes número de serie 273185854441014 mostrar las coordenadas GPS de otros trackables nombre de usuario contraseña              |                  | preferencias usuario inViu routes                                                                                                    |             |
| añadir a la lista de trackables de<br>inViu<br>añada este dispositivo a la lista de trackables de<br>inViu y asi podrá ver lodo datos GPS en inViu web,<br>el portal de localización gratuito                                                               |                                                                                                    |                  | 10 MB<br>registro servidor inV<br>número de s<br>273185854441014                                                                                                    | iu<br>serie |
| mostrar las coordenadas GPS de otros trackables                                                                                                    |                                                                                                    |                  | mi nombre inViu                                                                                                    |             |
| detalles de acceso a inViu<br>Por favor, introduzca los detalles de acceso<br>ENAIKODN 10 aqui para ver en este dispositivo los<br>datos GPS de otro trackable.<br>Por favor, si lo requierer, registre una nueva<br>ENAIKODN 10 en https://sos.enaikoon.de |                                                                                                    |                  | valor definido:<br>info r detallos de acceso a inViu<br>¡el acceso a la cuenta de inViu<br>solicitada se ha garantizado!                                                                                                    |             |
| intervalo actualización<br>valor definido: 10 min. (recomendado)                                                                                                    | mostrar contraseña                                                                                                    | otros trackables |                                                                                                    | cerrar      |
| actualizar trackables inViu<br>pro                                                                                                    | añadir cancelar                                                                                                    |                  | inViu y así podrá ver lodo datos GPS en inViu web,<br>el portal de localización gratuito                                                                                                    |             |
| los datos GPS de los trackables de inViu pro                                                                                                    |                                                                                                    |                  | mostrar las coorden                                                                                                    |             |
| actualizar trackables inViu<br>web<br>los datos GPS de los trackables de inViu web<br>e actualizarán constantemente                                                                                                    | Por favor, si to requiere, régistre una nueva<br>ENAiKOON ID en https://sso.enaikoon.de<br>intervalo actualización<br>valor definido. 10 min. (recomendado) |                  | defailles de acceso a INVIU<br>Por favor, introduzca los detalles de acceso<br>ENAIKOON ID aqui para ver en este dispositivo los<br>datos GPS de otro trackable.<br>Por favor, si lo requiere, registre una nueva<br>ENAIKOON ID en https://sso.enaikoon.de |             |
|                                                                                                    | Ĵ                                                                                                    |                  | Û                                                                                                    |             |

Haga clic en "intervalo de actualización" para cambiar la frecuencia de actualización de datos desde el servidor. Cuanto más corto sea el intervalo, los datos serán más recientes. No obstante, se producirá un alto tráfico de datos. Si *inViu pro* e *inViu web* están registrados en *inViu routes*, entonces el usuario puede decidir en qué portal deben actualizarse los datos de los trackables. Si se escoge un intervalo más amplio, los datos se pueden actualizar manualmente al hacer clic en "actualizar ahora". Al hacer clic en "borrar datos de acceso a inViu", se borrará la cuenta del teléfono pero no se eliminará.

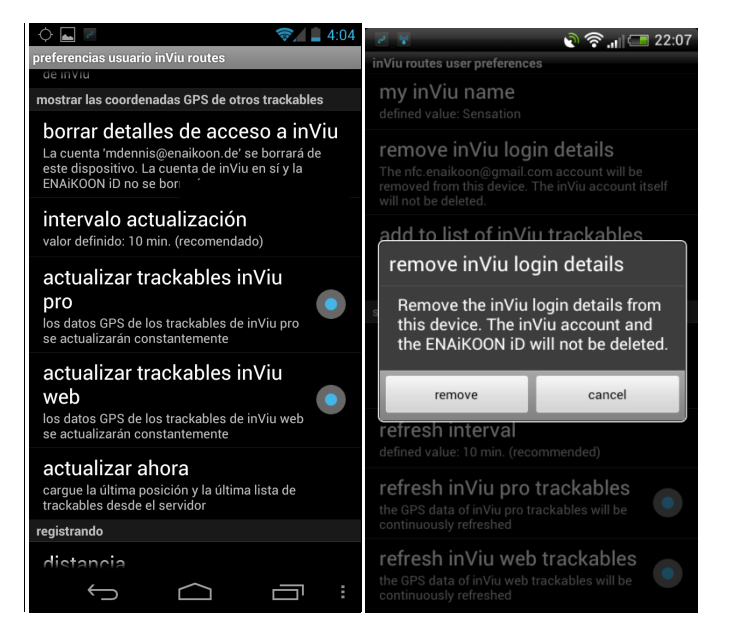

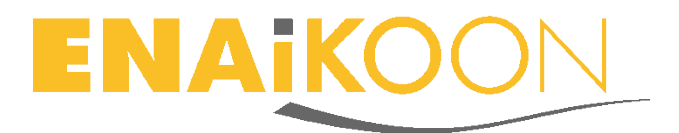

# 5 Mostrar la lista de trackables

Una vez se hayan introducido los datos de acceso de una ENAiKOON iD, el usuario podrá ver todos los trackables asociados con esa cuenta. El botón "trackables" estará disponible en el botón de menú de Android en *inViu routes*.

Haga clic en el botón "trackables" y se mostrarán todos los trackables en una lista. Se mostrará la siguiente información registrada previamente en *inViu pro* o *inViu web*:

- Nombre de trackable
- Nombre del conductor
- Matrícula del vehículo
- Número de teléfono

Información adicional:

- Fecha y hora actual
- Dirección actual

Al hacer clic en la información de cualquier trackable, se actualizarán:

- Iconos
- Fotos
- TAGs

La franja coloreada alrededor del icono o de la foto permite al usuario saber si la ignición está encendida o apagada:

- Azul ignición encendidalue
- Rojo ignición apagada

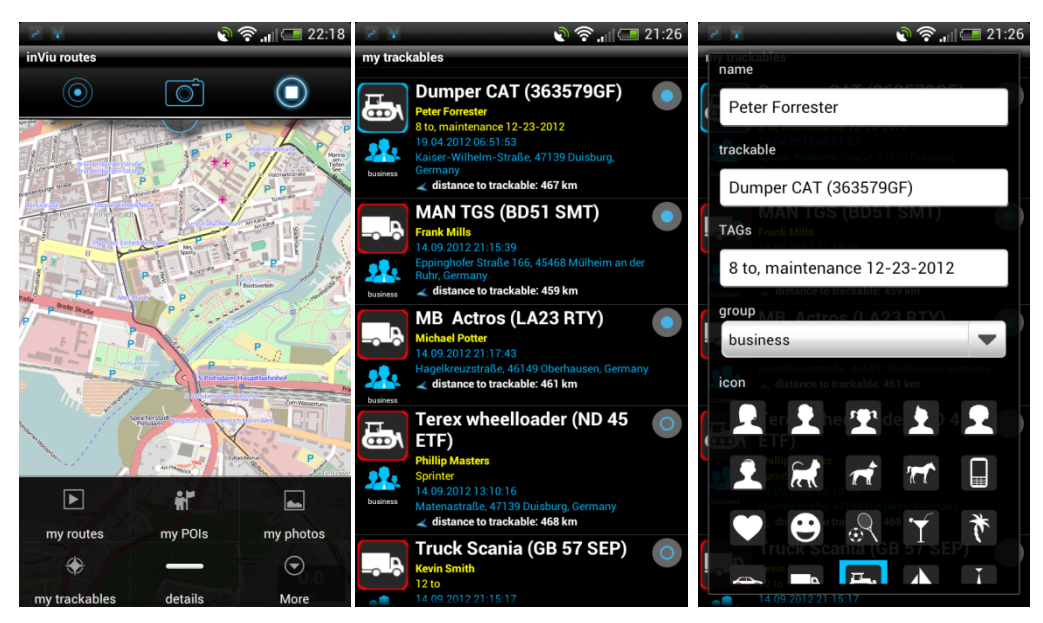

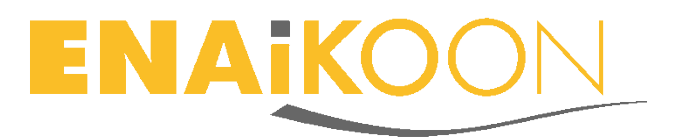

## 6 Mostrar los trackables en el mapa

Para ver la posición actual de un trackable en el mapa, haga clic en la casilla situada al lado del trackable en la lista de trackables. Pulse el botón "atrás" del teléfono para volver al mapa. Ahora se mostrará en el mapa la localización actualizada de todos los trackables seleccionados con la franja coloreada.

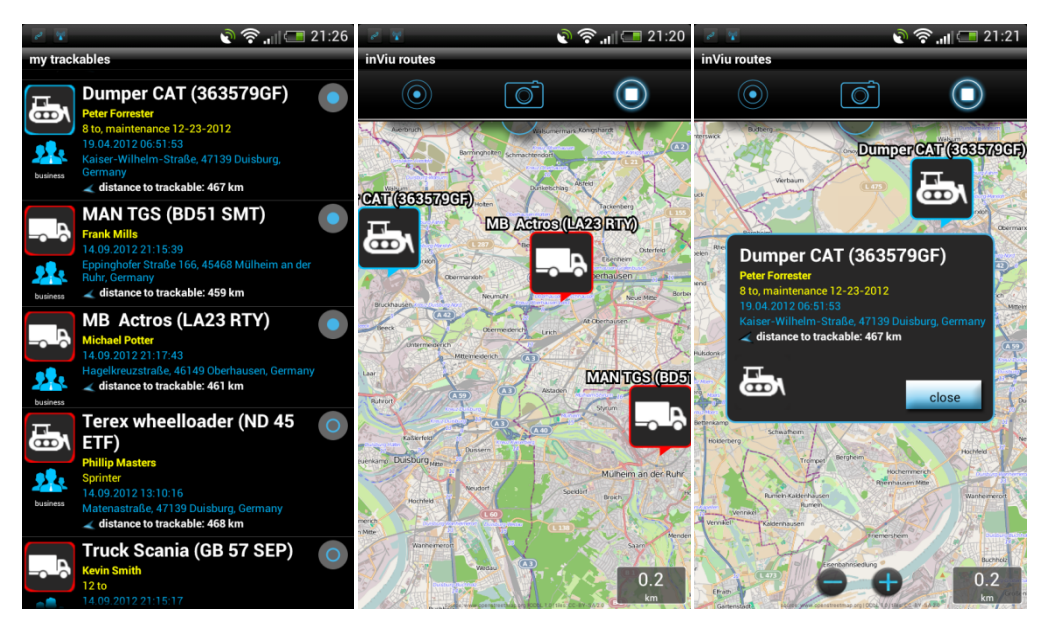

## 7 Más opciones

Para mostrar más opciones del menú, haga clic en el botón "menú" de Android en la pantalla de lista de trackables. En este menú, el usuario puede ajustar las siguientes configuraciones:

- Ordenar trackable según:
  - Nombre de trackable
  - Matrícula del vehículo
  - Nombre del conductor
  - Fecha y hora
  - Dirección
- Mostrar todos en el mapa
- Desactivar todas las casillas

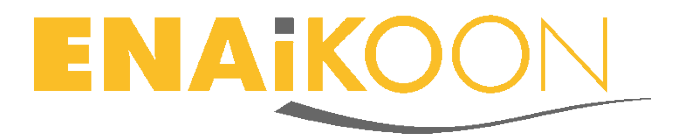

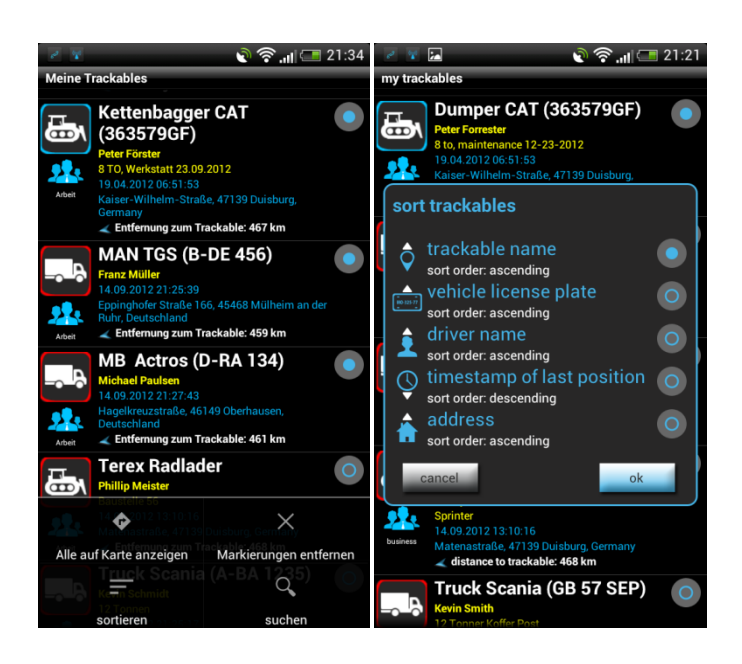